#### **UMKC myHSCP New User Application Process:**

**Before You Start:** 

\*\*\*If you have ever completed an application for UMKC (Dual Credit, Early College Academy, undergraduate, visiting student, etc.), you will need to use the same email you created your previous "Future Roo" applications with, which can be found here: <u>https://futureroo.umkc.edu/apply/</u> \*\*\*

#### Submitting an Application:

1. Visit <u>https://futureroo.umkc.edu/apply</u> and select "Create an Account":

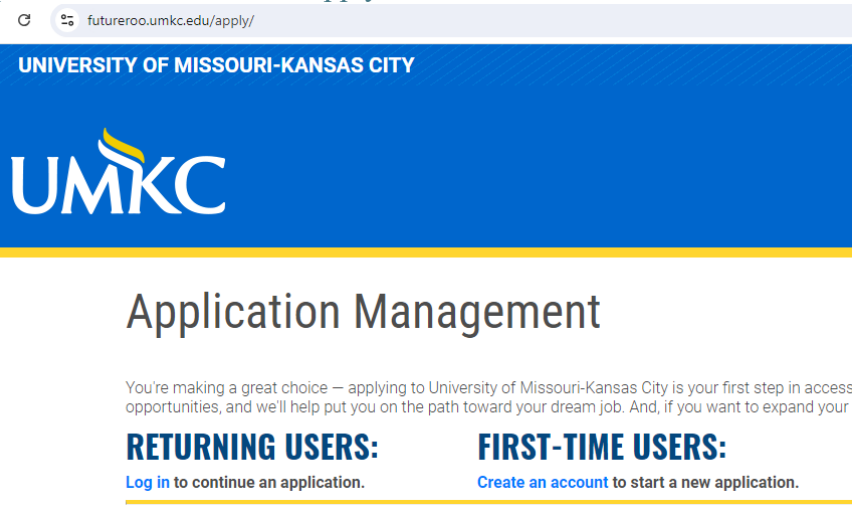

2. Register your account, you will receive an email from <u>admissions@umkc.edu</u> to verify your email address:

# Register

To register for an account, please enter the information requested below.

| Email Address |       |  |
|---------------|-------|--|
| First Name    |       |  |
| Last Name     |       |  |
| Birthdate     | ✓ ✓ ✓ |  |
| Continue      |       |  |

3. Click "Start New Application":

|   | - |   |    | - | - |   |    | - | - |   | _  |
|---|---|---|----|---|---|---|----|---|---|---|----|
| 1 |   |   | 11 | • | • |   | 11 | П | П | м | 5  |
|   | U | U |    |   |   | 5 |    |   | 9 |   | Р. |
|   |   |   |    |   |   |   |    |   |   |   |    |

### TYPE

You have not yet started an application using this account.

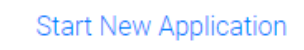

4. Select "2025 Dual High School" and "2025 Dual High School Spring":

| <b>year</b><br>25, pl | that i<br>lease                            | 2025 Undergraduate<br>2025 Visiting                                                                                                    | ess application tails at the attempt of the second second se | to enter y<br>Roo Fam                                                                                          |
|-----------------------|--------------------------------------------|----------------------------------------------------------------------------------------------------|----------------------------------------------------------------------------------------------------|----------------------------------------------------------------------------------------------------|
| iving<br>Inded        | Gra<br>Yo<br>intu<br>cer<br>Th<br>En<br>SI | 2024 Dual High School<br>2024 Graduate (Master's Degree, PhD, Certificate)<br>2024 Professional<br>2024 Undergraduate<br>2024 Visiting<br>2023 Dual High School<br>2023 Graduate (Master's Degree, PhD, Certificate)<br>2023 Visiting<br>2022 Dual High School<br>2022 Graduate (Master's Degree, PhD, Certificate)<br>2022 Professional<br>2022 Professional<br>2022 Undergraduate | egree and are<br>fessional<br>e.<br>ms use<br>×<br>lentry<br>25, or Fall<br>on type.                                                                                                    | Profes<br>You ha<br>are inte<br>UMKC<br>Pharm<br>Visitin<br>You an<br>take cc<br>institut<br>your du<br>taking |
|                       |                                            | Create Application Cancel                                                                                                    |                                                                                                    |                                                                                                    |

| Select an application type: |          |  |  |  |  |
|-----------------------------|----------|--|--|--|--|
| 2024 Dual High School       |          |  |  |  |  |
| 2024 Dual High Schoo        | I Fall 🗸 |  |  |  |  |
| Create Application          | Cancel   |  |  |  |  |

5. Fill out the application, required fields are marked with an asterisk (\*), review your application and hit "Submit Application"

## Review

| SECTION                                                     | REQUIRED FIELD OR ERROR                                                                                                    |
|-------------------------------------------------------------|----------------------------------------------------------------------------------------------------|
| Personal Information                                        | Please confirm that the information is for the student enrolling at UMKC.                                                                                                    |
| Please indicate who will                                    | pay for this course.                                                                                                    |
| / \ / \ / \ / \ / \ / \ / \ / \ / \ / \                     | VOLODIUST DEODIODES WITH VOLE STADUCSTION.                                                                                                    |
| SECTION                                                     | WARNING                                                                                                    |
| SECTION<br>Personal Information                             | WARNING Please ensure the addresses entered include a house number and street address. For example: 123 Main St.                                                                                           |
| SECTION<br>Personal Information<br>Please ensure you have a | WARNING<br>Please ensure the addresses entered include a house number and street address. For example: 123 Main St.<br>added a parent/guardian's contact including First Name, Last Name, Phone and Email. |

6. You will receive an email confirmation once you have applied that has next steps: Thank you for Applying to UMKC!

| Dear Kc,                                                                                                    |
|----------------------------------------------------------------------------------------------------|
| Thank you for applying to the University of Missouri-Kansas City as a student in the High School College Partnerships program. We are excited you chose UMKC to take your classes. Your application reference number is: 122395155.                                                                                                    |
| The following steps must be completed:                                                                                                    |
| <ol> <li>You will receive an email from myHSCP with your UMKC<br/>username. You will need to activate this username and create a<br/>password within the Pathway system.</li> <li>You will sign into myHSCP with your UMKC username and<br/>password, then select the course(s) you would like to enroll in.</li> <li>You will need to enter your Parent or Guardian's contact<br/>information to have them complete the Parent/Guardian Consent</li> </ol> |

7. Visit <a href="https://myhscp.umkc.edu/">https://myhscp.umkc.edu/</a> and select "High School Student":

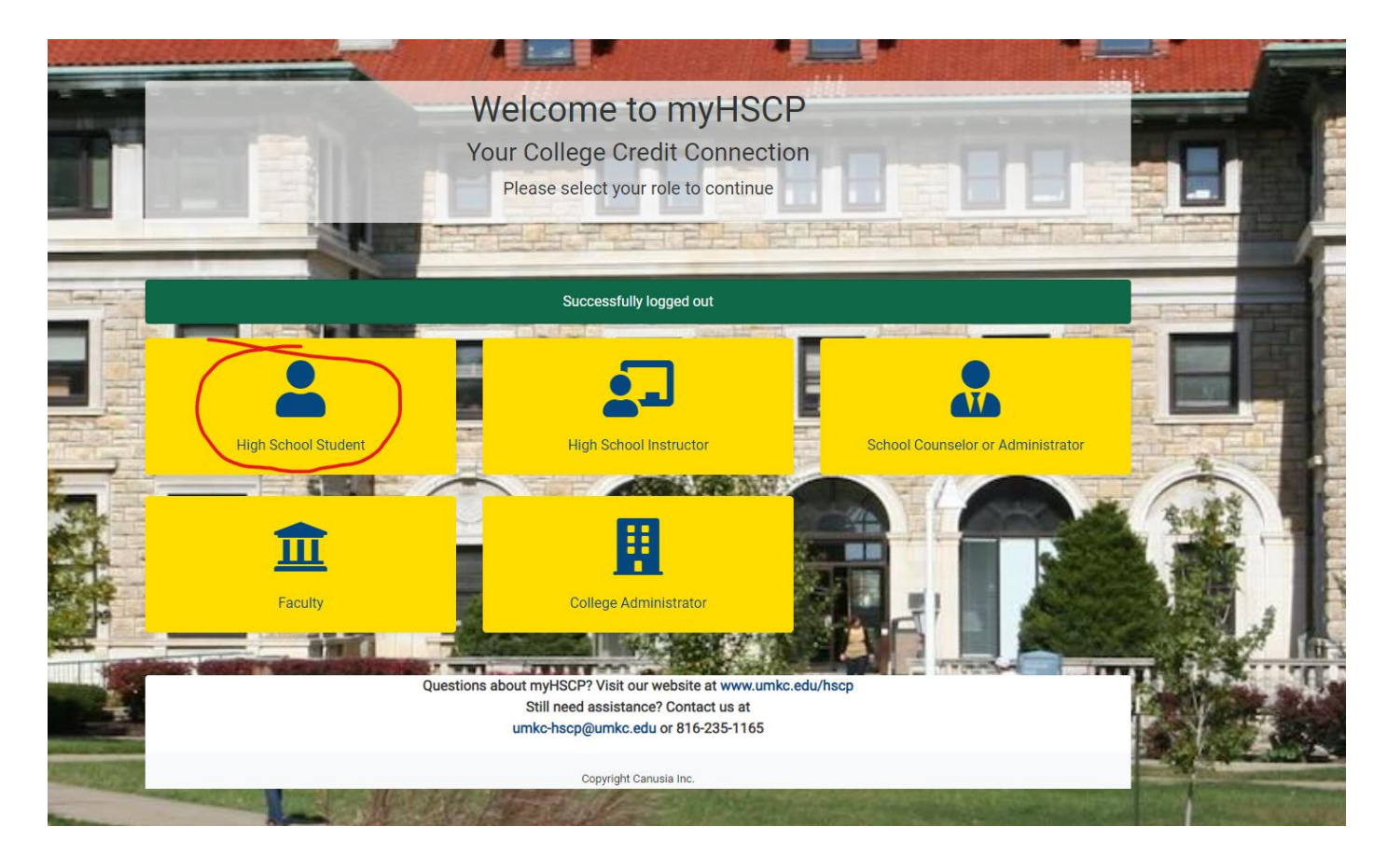

- 8. Select "Create New Account":
- 9. Fill out Email Verification page:

|                                                                                                    | - |
|----------------------------------------------------------------------------------------------------|---|
| Email Verification                                                                                                    |   |
| Please enter your legal first and last name enter and confirm your email                                              |   |
| We recommend using a personal email account and not your high school email. Some high schools block external senders. |   |
| Legal Student First Name*                                                                                             |   |
|                                                                                                    |   |
| Legal Student Last Name*                                                                                              |   |
|                                                                                                    |   |
| Middle Name or Initial                                                                                                |   |
| moure warne or mituar                                                                                                 |   |
|                                                                                                    |   |
| Four High School-                                                                                                    | _ |
|                                                                                                    | - |
| Student Email*                                                                                                    |   |
|                                                                                                    |   |
| Confirm Email*                                                                                                    |   |
|                                                                                                    |   |
| Em ant a subst                                                                                                    |   |
| WGCAPTONA<br>BViag-Tema                                                                                               |   |
| Submit                                                                                                    |   |

#### 10. Click on the link that was emailed to you from myHSCP:

Please click on the link below to verify your email and complete your UMKC HSCP application:

umkc.stage.canusiaplatform.com/student/verify\_email/8485e8fe-75e9-4622-96f5-32c5a1879faa

Thank you,

#### 11. Sign the Student Agreement:

| udent Agreement                                                                                                    |                                                                                                    |
|----------------------------------------------------------------------------------------------------|----------------------------------------------------------------------------------------------------|
| By signing, I acknowledge and approve my application and enrollment for UMKC (University of Missouri Kansas City) High Scho<br>Partnership (HSCP) course(s) and hereby permit UMKC to send my grades and course information to my high school guidance<br>school official.                                                                                                    | ool College<br>office or designated                                                                                  |
| I acknowledge and understand that:                                                                                                    |                                                                                                    |
| <ul> <li>The personal email used in account set-up will receive a UMKC username and link to reset the myHSCP password. I am re those credentials to access myHSCP and enroll in courses, access the Pathway system, and update personal information</li> <li>The grade I earn in the dual credit course(s) will be recorded on my undergraduate college transcript and impact my overa will follow the HSCP "Important Dates" regarding applications and drops. If I choose to drop a course(s), I must complete form AND inform my high school.</li> <li>Parent/Guardian consent is required to enroll in dual credit courses, and a payment option must be selected during regist be paid to receive college credit and enroll in future terms.</li> <li>I must read the syllabus for each course as it provides information regarding my assignments, tests/quizzes, due dates, a information for my instructor. It is my responsibility to remain engaged in my coursework and complete all assignments of I acknowledge the UMKC Student Conduct Policy as shown below:</li> </ul> | Isponsible for using<br>all collegiate GPA. I<br>the HSCP "Drops"<br>ration. Tuition must<br>and contact<br>on time. |
| "A student enrolling in the University assumes an obligation to behave in a manner compatible with the University's functi<br>institution and voluntarily enters into a community of high achieving scholars. Consequently, students assume new privile<br>responsibilities in accordance with the University's mission and expectations."                                                                                                    | on as an educational<br>ges along with new                                                                           |
| ignature of Student*                                                                                                    |                                                                                                    |

12. Select "Choose Courses" and pick the course(s) you wish to enroll in:

| Sele    | ect Cours                | es                                  |                  |                            |                 |
|---------|--------------------------|-------------------------------------|------------------|----------------------------|-----------------|
| Select  | an option below to co    | ntinue                              |                  |                            |                 |
| Home    | / Classes                |                                     |                  |                            |                 |
| Please  | select the classes yo    | u wish to apply for.                |                  |                            |                 |
| Choose  | e a tab below to selec   | t courses                           |                  |                            |                 |
| Dual En | roll Class(es) in your I | High School My Class Application(s) |                  |                            | Search          |
| SHOW    | io ç entries             |                                     |                  |                            | Search.         |
|         | î↓ Term                  | Course / Section                    | 1 Instructor     | Course Info.               |                 |
|         | Fall 2024                | ACC 101 (3 credits)                 | Teacher LastName | PreReq(s): None            |                 |
|         |                          | 12345 / 001                         |                  | Description: Not Available |                 |
|         | Fall 2024                | ACC 101 (3 credits)                 | Teacher LastName | PreReq(s): None            |                 |
|         |                          | 45678 / 002                         |                  | Description: Not Available |                 |
| Sel     | ect Course(s)            |                                     |                  |                            |                 |
| Showin  | ng 1 to 2 of 2 entries   |                                     |                  |                            | Previous 1 Next |

13. Once you choose your courses, fill out your parent/guardian's information for consent to enroll:

| Parent/Guardian Consent (select an option below)                                                                                                    |     |
|----------------------------------------------------------------------------------------------------|-----|
| Home / Parental Consent                                                                                                    |     |
| Request Parent Consent                                                                                                    |     |
| This will send an email to your parent or guardian to complete the Parent/Guardian Consent form that is required to enroll in a UMKC HSCP Dual Credit courses a second second | se. |
| Parent/Guardian First Name*                                                                                                    |     |
| Parent/Guardian Last Name*                                                                                                    |     |
| Parent/Guardian Email*                                                                                                    |     |
| Submit Parent Consent Request                                                                                                    |     |

14. After your parent/guardian has completed the consent, your school administrators will approve your requests, and you will receive an email once you have been successfully enrolled:

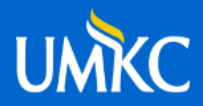

Dear John,

You have been successfully enrolled in Course Name! Please log-in to myHSCP to view details.

Thank you,

The HSCP Team

umkc-hscp@umkc.edu